## **PID Access Instructions**

- 1. Create your PID through the Generate Your PID page (https://onboard.it.vt.edu/idnum).
- 2. You will need to enter your VT ID# (your unique university 90 number).
- 3. If you do not know your VT ID# contact the VTCSOM Faculty Affairs Office at vtcsomfaculty@vt.edu.

Your PID and password grant you access to your Virginia Tech email (vt.edu), employee portals (<u>Hokie Spa & My VT</u>), the university library databases, Canvas, and more. Additionally, your PID will be your VT email (<u>PID@vt.edu</u>), and therefore please choose carefully because you cannot change it once it is established.